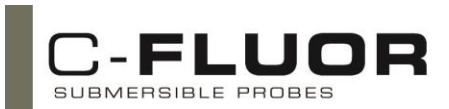

Congratulations on the purchase of your new Digital C-FLUOR Submersible Probe. We are committed to customer satisfaction. If you need assistance, technical specialists are available to answer your questions at 408-749-0994 or toll-free at 877-316-8049. This Quick Start Guide will help you set up your Digital C-FLUOR Submersible Probe and describe how to take measurements so you can start collecting data as quickly as possible.

Your Digital C-FLUOR Probe is configured for the application that correlates with the identification letter stamped on the 6-pin bulkhead connector (see list below). For Digital C-FLUOR Probes that do not have a connector, the identification letter will be etched on the body next to the part number.

- "C" = Chlorophyll
- "F" = Fluorescein
- "E" = Phycoerythrin
- "O" = Crude Oil
- "T" = Turbidity

"R" = Rhodamine WT
"P" = Phycocyanin
"U" = CDOM / fDOM
"B" = Optical Brighteners
"D" = Red Excitation

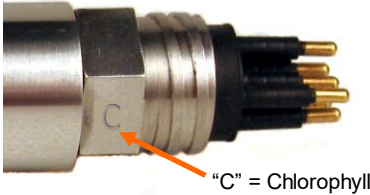

Using Software to Communicate with the Digital C-FLUOR

The Digital C-FLUOR RS-232 Programming Kit P/N 2120-900 is required to program the Digital C-FLUOR Probe using software. Connect the probe to your computer using the Digital C-FLUOR RS-232 Programming Cable P/N 2120-160 and connect the 12 volt power supply P/N 7000-941 to the Programming Cable's power jack, then follow the instructions below:

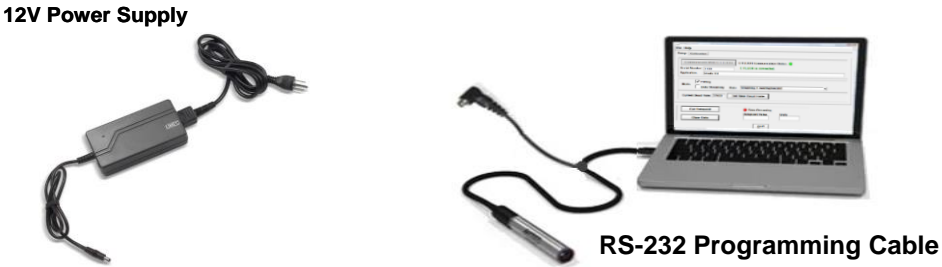

- 1. Once USB drivers have automatically installed, download and install Digital C-FLUOR's Software from <u>www.turnerdesigns.com</u>.
- 2. After software has successfully installed, double-click the software's icon which should have been automatically added to your desktop.
- 3. Click "Communicate With C-FLUOR" and wait a few minutes for the software to detect the connected probe.
- 4. When connected, C-FLUOR Communication Status radio button will change from red to green

With the C-FLUOR connected to your computer and power supply, and communicating with the software, answer questions 1-3 to perform the following functional tests:

1. The LED is on?

Hold a piece of white paper about 1/2 an inch in front of the optical head to ensure the LED is ON.

## Note: This test does not work for Turbidity probes because they use infrared which is not visible.

- 2. Is there output? Click the "Get Datapoint" button; if a value is displayed in the box then the instrument's output is working.
- Does the output change? Move the light source closer to the piece of paper and again click the "Get Datapoint" button; if the output increases then the instrument's detector is working.

If the instrument passed all functional tests, begin configuring your Digital C-FLUOR Probe using the software.

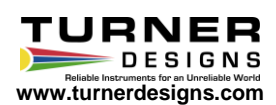